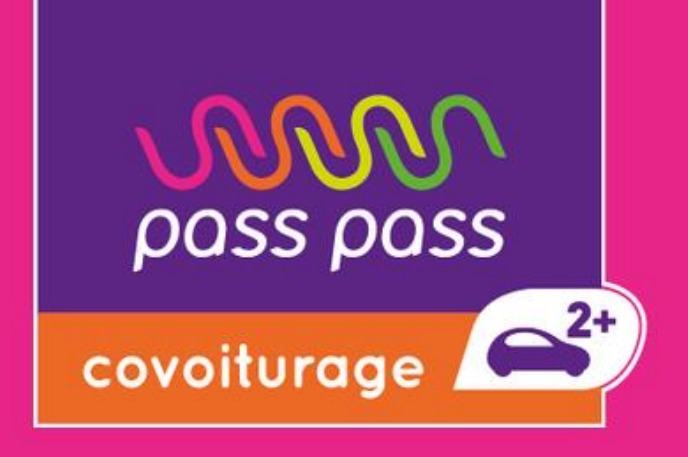

# - Prime 100 € -

Mise à jour de votre profil

**Connexion moB** 

Enregistrement de vos trajets

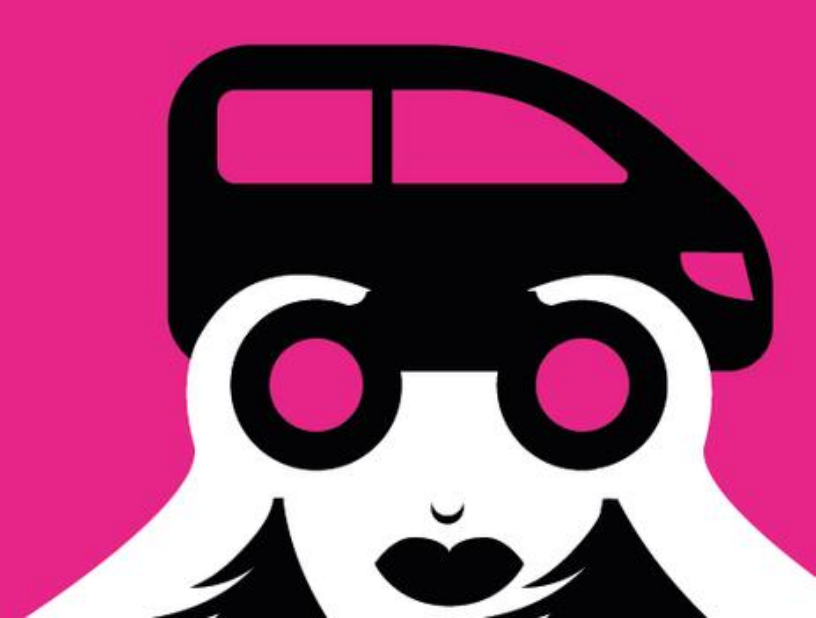

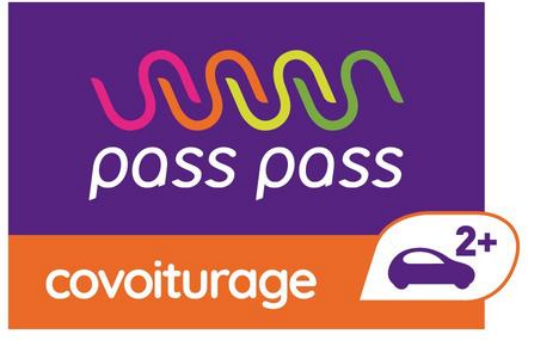

## La prime covoiturage fonctionne de la manière suivante :

•Trajets courte distance (jusqu'à 80km inclus).

Bénéficiez de 25€ au 1er trajet et de 75 € au 10e trajet réalisé dans un délai de 3 mois •Trajets longue distance (plus de 80km).

Bénéficiez de 25€ au 1er trajet et de 75 € au 3e trajet réalisé dans un délai de 3 mois

Vous pouvez bénéficier jusqu'à 200€ de bonus covoiturage en cumulant les deux primes !

## Quelles sont les conditions d'éligibilité au coup de pouce covoiturage ?

- •Ne pas avoir déjà bénéficié de la prime ou d'un bon d'essence sur une autre plateforme de covoiturage.
- •Être un conducteur en possession d'un permis de conduire,
- Activer sa demande de prime via une connexion au service moB lié à FranceConnect. •Géolocaliser son trajet au départ et à l'arrivée afin de correspondre au trajet certifié par une preuve de classe C.

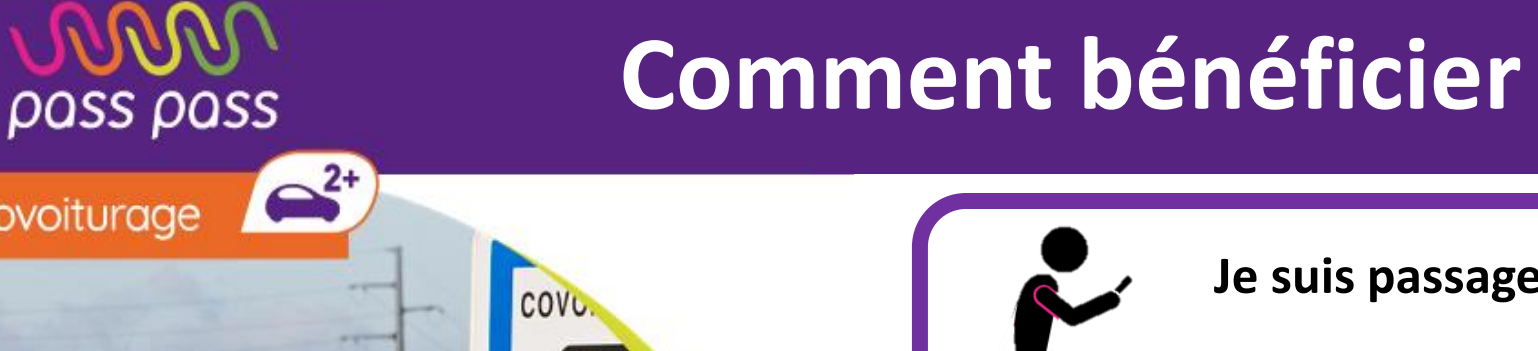

## **Comment bénéficier de la prime 100€ sur pass pass covoiturage ?**

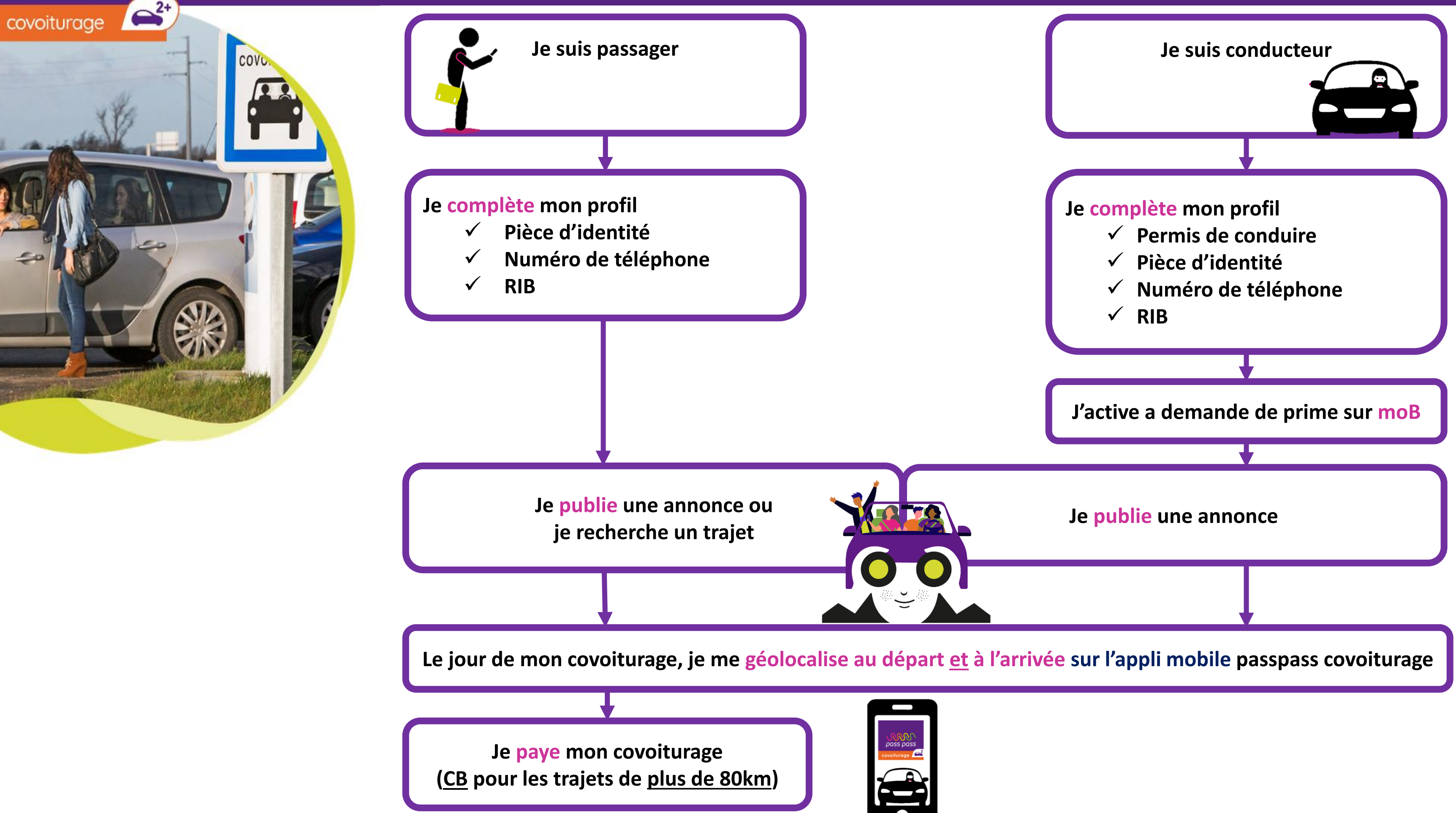

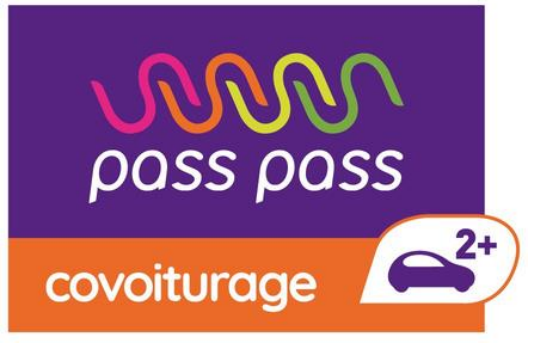

## Ce guide va vous présenter les étapes à suivre pour bénéficier de la prime covoiturage :

- ✓ Mise à jour de votre profil
- ✓ Connexion moB
- ✓ Paramétrage de la géolocalisation
- Enregistrement de vos trajets

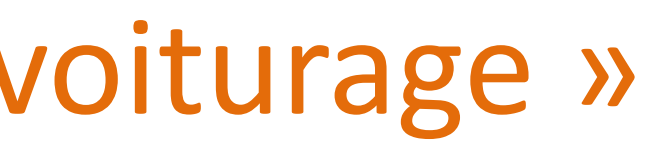

# Mise à jour de votre profil

pass pass

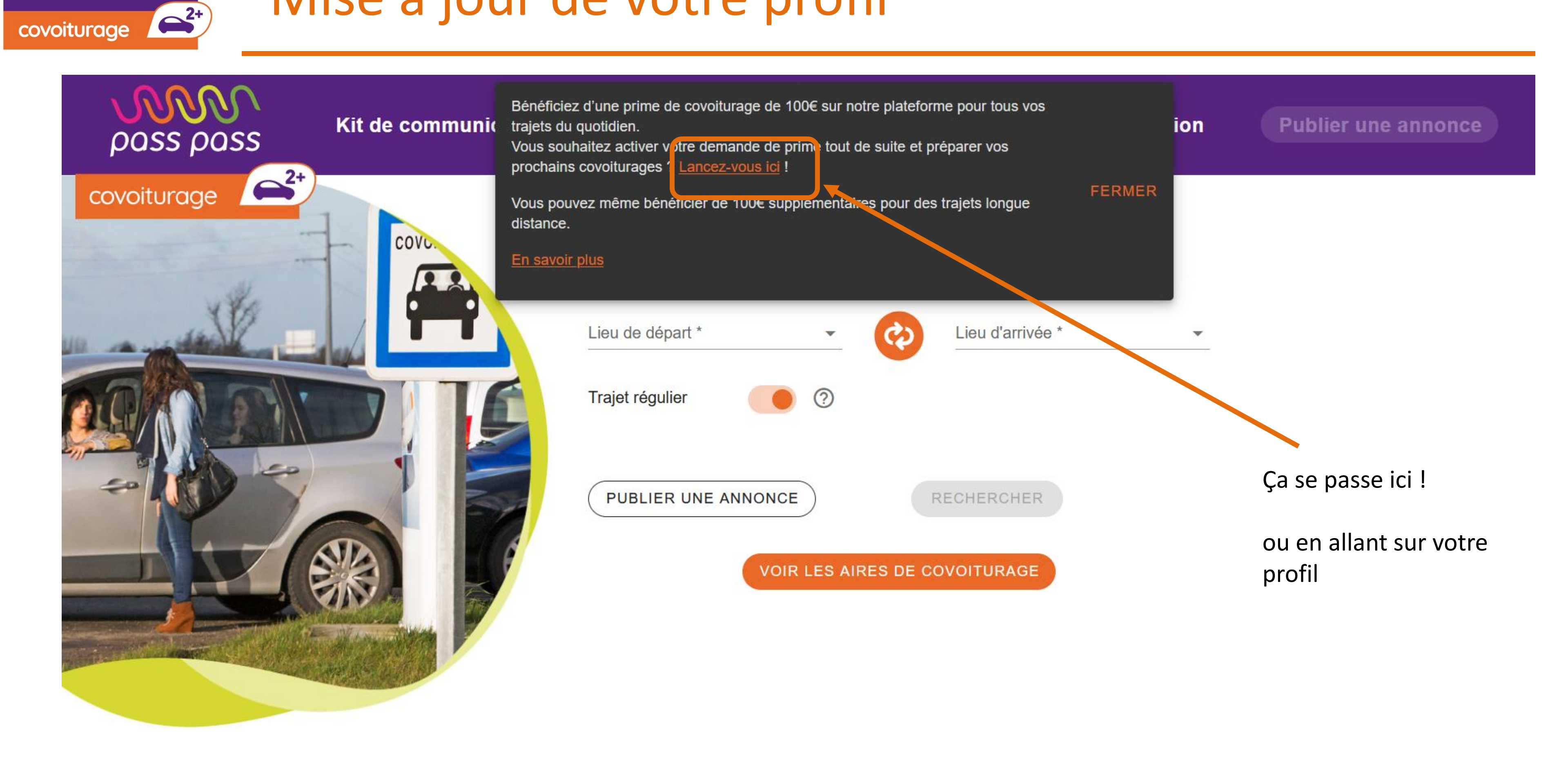

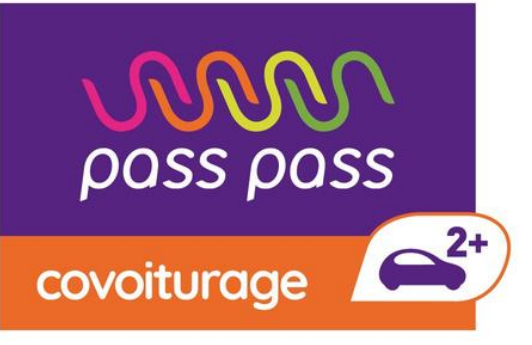

## Mise à jour de votre profil

| Informations personnelles                                                                                                    |                                          | VOIR PROFIL PUBLIC                           |  |  |
|----------------------------------------------------------------------------------------------------|------------------------------------------|----------------------------------------------|--|--|
| Email<br>e.fontaine@hdfmobilites.fr                                                                                                    |                                          | $\bigotimes$                                 |  |  |
| Téléphone portable<br>0608853059                                                                                                    | <u>()</u>                                | ENVOYER UN NOUVEAU CODE                      |  |  |
| Votre code de vérification                                                                                                    |                                          | VALIDER                                      |  |  |
| Visibilité de mon numéro de téléphone :<br><ul> <li>Visible seulement après acceptation du covoiturage, un</li> <li>Visible dès la publication de l'annonce, par tous les inst</li> </ul> | niquement par les participants<br>scrits |                                              |  |  |
| Actualités du service PassPass Covoiturage (informations utiles pour covoiturer, et nouveaux services ou nouvelles fonctionnalités) ⑦ Prénom Emilie                                       |                                          |                                              |  |  |
| <sub>Nom</sub><br>Fontaine                                                                                                    |                                          |                                              |  |  |
| Civilité<br>Madame                                                                                                    |                                          |                                              |  |  |
| Date de naissance<br>04/11/1979                                                                                                    |                                          |                                              |  |  |
| Numéro de permis de conduire                                                                                                    |                                          | Taille minimum 200x200px, poids maximum 1 ms |  |  |
|                                                                                                    | ENREGISTRER                              |                                              |  |  |

Confirmer votre numéro de portable (envoi d'un code sms)

Renseigner votre numéro de permis

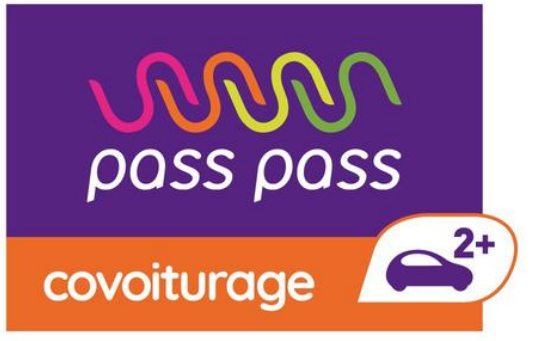

## Mise à jour de votre profil

| 1. Coordonnées bancaires                                                                                                    |                                                                                                    |  |  |
|----------------------------------------------------------------------------------------------------|----------------------------------------------------------------------------------------------------|--|--|
| IBAN                                                                                                    |                                                                                                    |  |  |
|                                                                                                    |                                                                                                    |  |  |
| BIC                                                                                                    |                                                                                                    |  |  |
|                                                                                                    |                                                                                                    |  |  |
|                                                                                                    | 2. Adresse complète                                                                                          |  |  |
| Merci de rechercher votre adresse complète (nur                                                                                                    | méro, nom de rue) et non uniquement votre commune de résidence.                                              |  |  |
| Recherchez votre adresse complète                                                                                                    | -                                                                                                    |  |  |
|                                                                                                    |                                                                                                    |  |  |
| Les champs suivant vont se rem                                                                                                    | plir grâce à la recherche ci-dessus. Merci de vérifier la conformité des informations.                       |  |  |
| N°                                                                                                    | Rue                                                                                                    |  |  |
|                                                                                                    |                                                                                                    |  |  |
| Code postal                                                                                                    | Ville                                                                                                    |  |  |
|                                                                                                    |                                                                                                    |  |  |
|                                                                                                    | ENREGISTRER                                                                                                  |  |  |
|                                                                                                    | 3. Vérification d'identité                                                                                   |  |  |
| La vérification d'identité sur la base d'un document d'identité à jour (carte d'identité recto-verso, passeport, permis de conduire) est une obligation légale pour recevoir des paiements. Cette obligation est motivée par la lutte contre le blanchiment. |                                                                                                    |  |  |
| La vérification d'identité nécessaire au paiement se fait par comparaison entre les prénom et nom renseignés dans votre profil, et ceux sur votre document d'identité. Veillez donc à avoir des<br>informations justes dans votre profil.                    |                                                                                                    |  |  |
| Vous pouvez lire les conditions de validation d'un document d'identité chez notre partenaire <u>ici</u> .                                                                                                    |                                                                                                    |  |  |
| Document d'identité à iour                                                                                                    | ENVOYER                                                                                                    |  |  |
| Le document doit être au format ing ineg on                                                                                                    | 0 fichiers (0 B au total)<br>o ou pdf. Le taille du document doit être supérieure à 32Ko et inférieure à 6Mo |  |  |
| ce dooument oon ene au romat jpg, jpeg, pri                                                                                                    | g ou pui, ce tame ou dooument don ene supeneure a ozno et mieneure a bino                                    |  |  |

Renseigner vos coordonnées bancaires :

Saisissez

votre IBAN, votre BIC, votre adresse de référence

Chargez un document d'identité

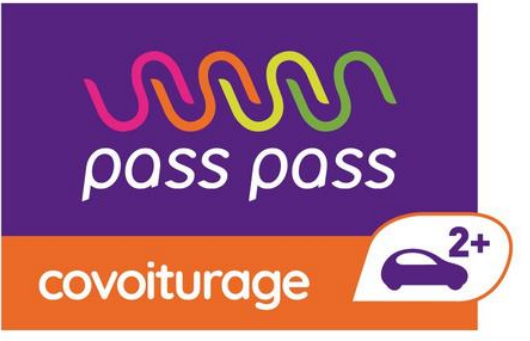

## Connexion moB

| Prime covoiturage CEE                                                                                                    | ← Prime covoiturage CEE i                                                                                                    |
|----------------------------------------------------------------------------------------------------|----------------------------------------------------------------------------------------------------|
| Inscription                                                                                                    |                                                                                                    |
| Pour bénéficier de la prime de 100€ en partenariat avec Esso SAF* vous devez :                                                                                                    | Inscription                                                                                                    |
| Confirmer votre numéro de téléphone                                                                                                    | Pour bénéficier des primes de 100€ en partenariat avec Esso SAF*<br>vous devez :                                                                                                    |
| Renseigner votre numéro de permis de conduire                                                                                                    |                                                                                                    |
| Par ailleurs, une authentification sur moB via FranceConnect est nécessaire. Celle-ci liera votre compte OuestGo à un compte sur moB pour comn<br>votre demande.                                                                                                    | cer<br>Par ailleurs une authentification sur moR (Mon Compte Mobilité) via                                                                                                    |
| En savoir plus<br>Cette prime est une aide financière d'incitation à une opération d'économies d'énergie faite en partenariat entre la plateforme OuestGo et E<br>SAF. En tant que bénéficiaire de l'opération d'économies d'énergie, j'atteste sur l'honneur :                                                                                                    | <ul> <li>FranceConnect est nécessaire. Celle-ci liera votre compte Passpass</li> <li>covoiturage à un compte sur moB pour commencer votre demande.</li> </ul>                                                                                                    |
| que Esso SAF m'a apporté une contribution individualisée (action personnalisée de sensibilisation ou d'accompagnement, aide financière ou équivalent). Cette contribution m'a incité à réaliser cette opération d'économies d'énergie ;                                                                                                    | Cette prime est une aide financière d'incitation à une opération d'économies d'énergie faite<br>en partenariat entre la plateforme Passpass covoiturage et Esso SAF.                                                                                                    |
| que je fournirai exclusivement à Esso SAF l'ensemble des documents permettant de valoriser cette opération au titre du dispositif certificats d'économies d'énergie ;                                                                                                    | Print due beneficiaire de l'operation d'economies d'energie, j'atteste sur l'honneur :                                                                                                    |
| que je mettrai en œuvre les préconisations demandées par l'opérateur de covoiturage, permettant notamment de certifier mon ide et mes trajets de covoiturage ;                                                                                                    | té que je fournirai exclusivement à Esso SAF l'ensemble des documents permettant de valoriser cette opération au titre du dispositif des certificats d'économies d'énergie ;                                                                                                    |
| ue je ne signerai pas, pour cette opération, d'attestation sur l'honneur semblable avec une autre personne morale ;                                                                                                    | que je mettrai en œuvre les préconisations demandées par l'opérateur de covoiturage, permettant notamment de certifier mon identité et mes trajets de covoiturage ;       Précure de covoiturage                                                                                                    |
| l'exactitude des informations que je communiquerai sur les caractéristiques de mes trajets de covoiturage et que l'opération<br>d'économies d'énergie décrites ici ont été intégralement réalisées. Je suis informé que je suis susceptible d'être contacté par les                                                                                                    | que je ne signerai pas, pour cette opération, d'attestation sur l'honneur semblable avec une autre personne morale ;                                                                                                    |
| <ul> <li>services du ministere charge de l'energie (ou tout organisme designe par le ministere charge de l'energie) ou par Esso SAF ou so partenaire (ou tout organisme désigné par ceux-ci), dans le cadre d'un contrôle concernant la nature de l'opération et la réalisation effective de celle-ci. La réalisation effective d'un contrôle à la demande du demandeur ou de son partenaire (ou tout organisme désigné par ceux-ci) peut être une des conditions imposées par ces derniers pour le versement de leur contribution au financemen l'opération. Je m'engage à répondre aux demandes qui me seront faites dans le cadre des contrôles et, le cas échéant, à permett l'accès au lieu de l'opération pour la réalisation de ces contrôles.</li> </ul> | de<br>de<br>de<br>de<br>de<br>de<br>de<br>de                                                                                                    |
| SE CONNECTER AVEC MOB CONNECT mob                                                                                                    | réalisation effective d'un contrôle à la demande du demandeur ou de son partenaire (ou<br>tout organisme désigné par ceux-ci) peut être une des conditions imposées par ces<br>derniers pour le versement de leur contribution au financement de l'opération. Je<br>m'engage à répondre aux demandes qui me seront faites dans le cadre des contrôles<br>et, le cas échéant, à permettre l'accès au lieu de l'opération pour la réalisation de ces |
| et identifiez-vous avec France<br>Connect                                                                                                    | controles.                                                                                                    |
| *Esso SAF (SIREN: 542 010 053)                                                                                                    |                                                                                                    |
|                                                                                                    | et identifiez-vous avec                                                                                                    |

etour dans la rubrique « Compte », rendez-vous tout en bas de la page

#### **Cochez toutes les cases !**

s vous servent à dire que vous n'allez demander la qu'avec Passpass covoiturage et que nous pouvons éder aux données personnelles nécessaires pour traiter votre demande

us ne vous **engagez officiellement** à l'exclusivité **qu'à tir** de la réalisation **de votre premier trajet valide** 

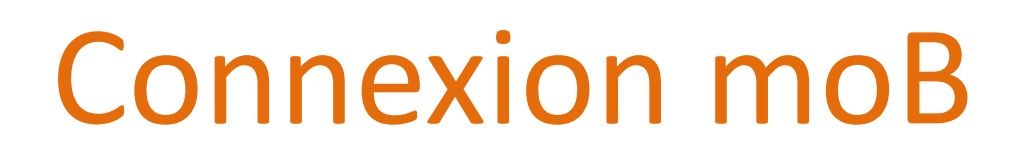

pass pass

covoiturage

2+)

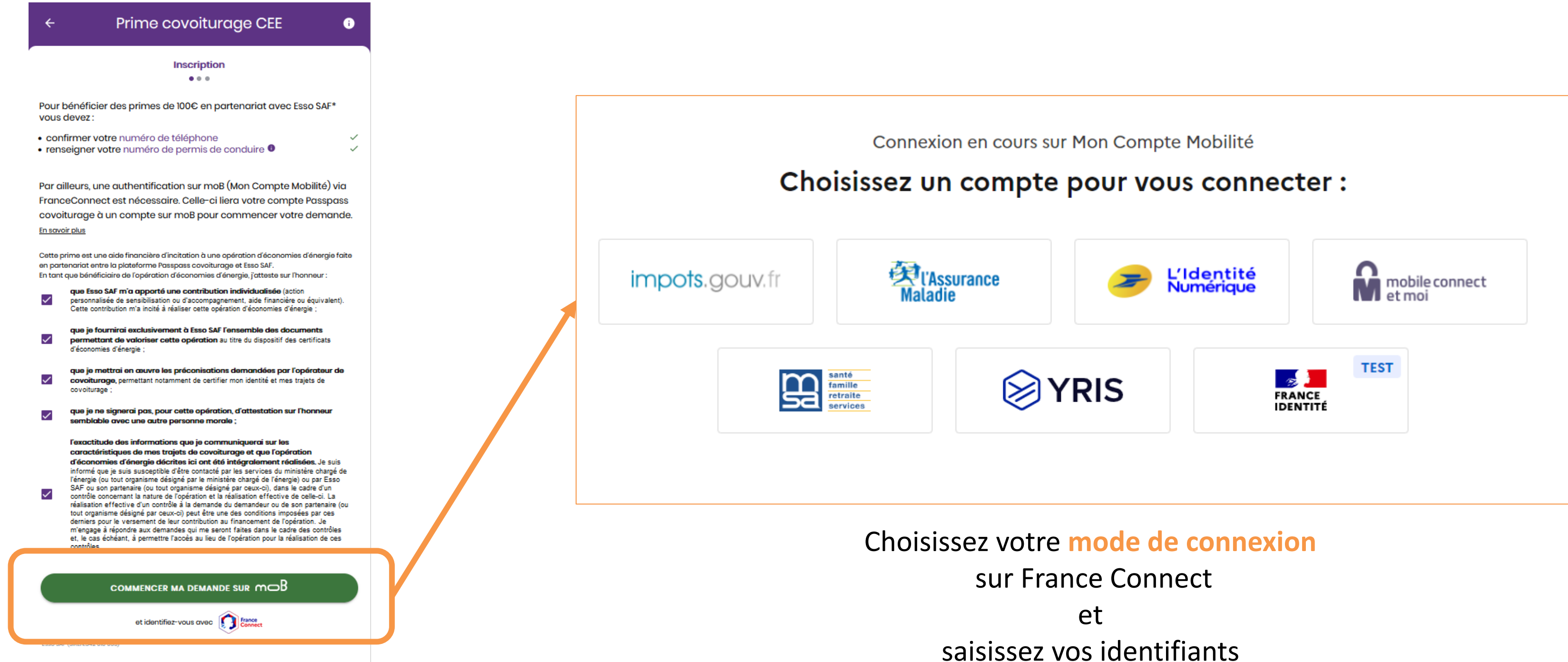

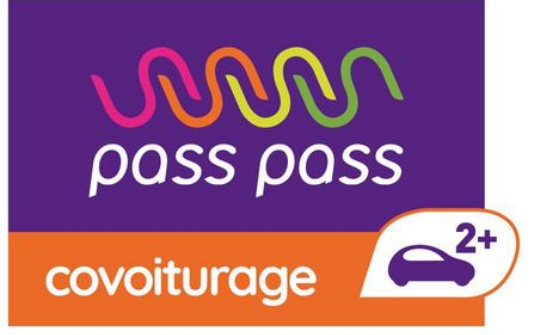

## **Connexion moB**

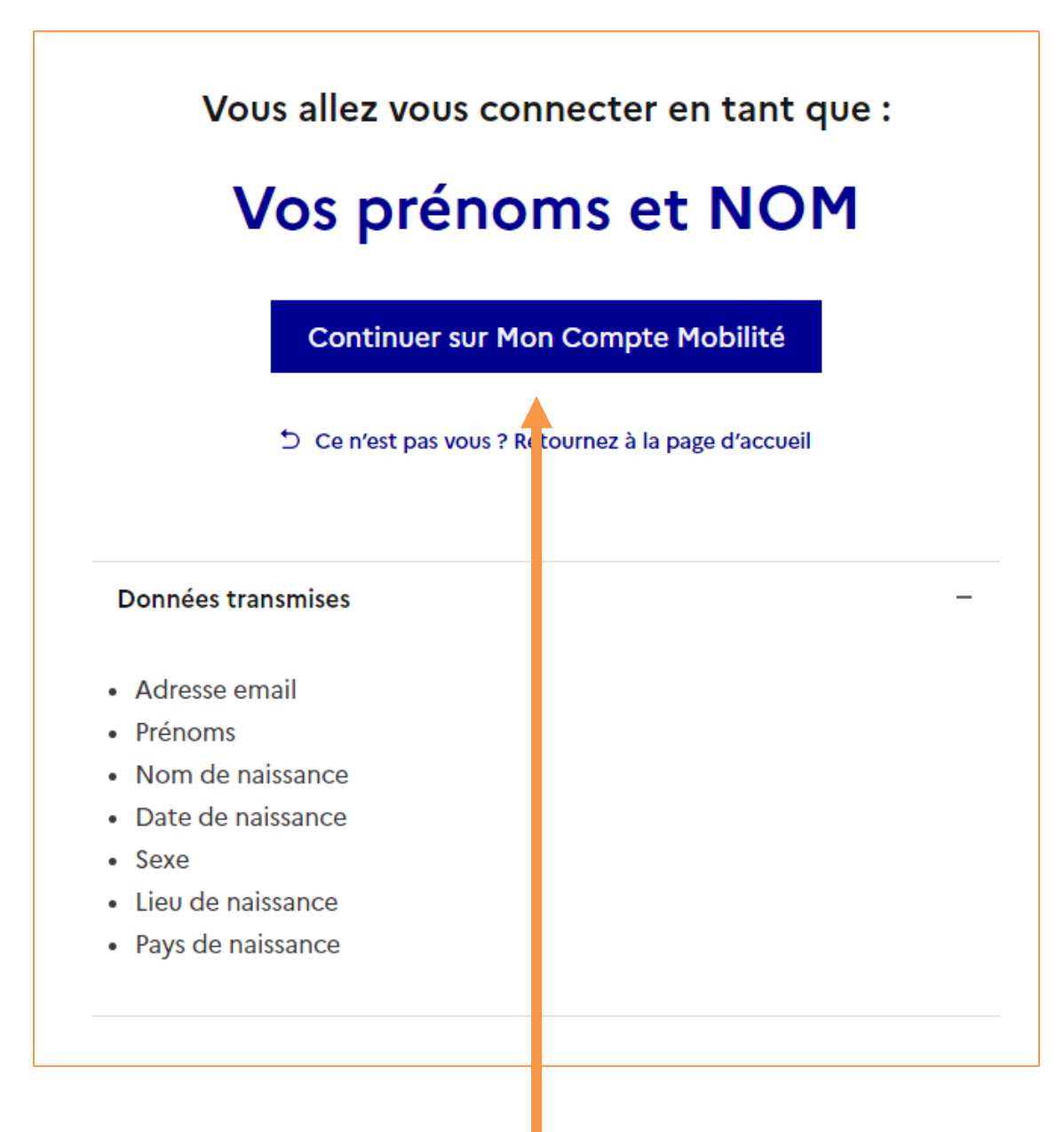

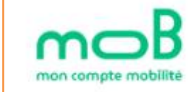

#### **Termes et Conditions**

Veuillez prendre connaissance des termes et conditions suivants

🗹 En cochant cette case je reconnais avoir pris connaissance, et accepter les Conditions Générales d'Utilisation \*

En cochant cette case je donne expressément mon consentement pour que mes données soient traitées conformément à la politique de protection des données \*

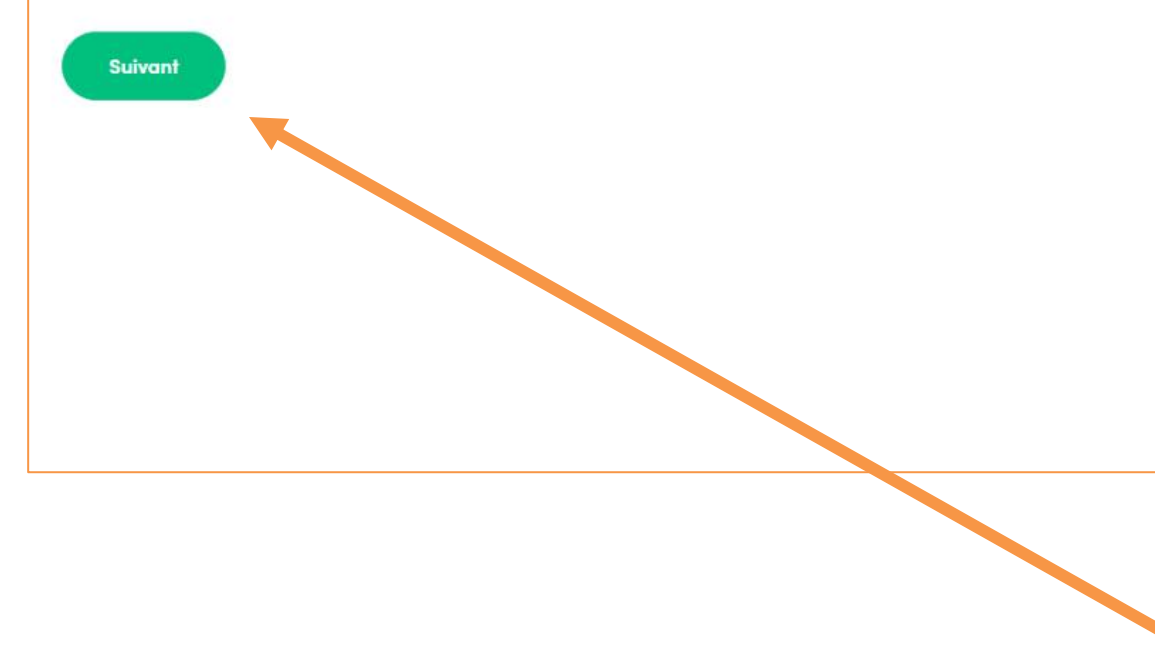

2. Acceptez la connexion de votre compte moB depuis votre compte Passpass Covoiturage

#### Continuez

vous êtes redirigé vers Passpass covoiturage

Comment ça marche ? Trouver une aide Me connecter

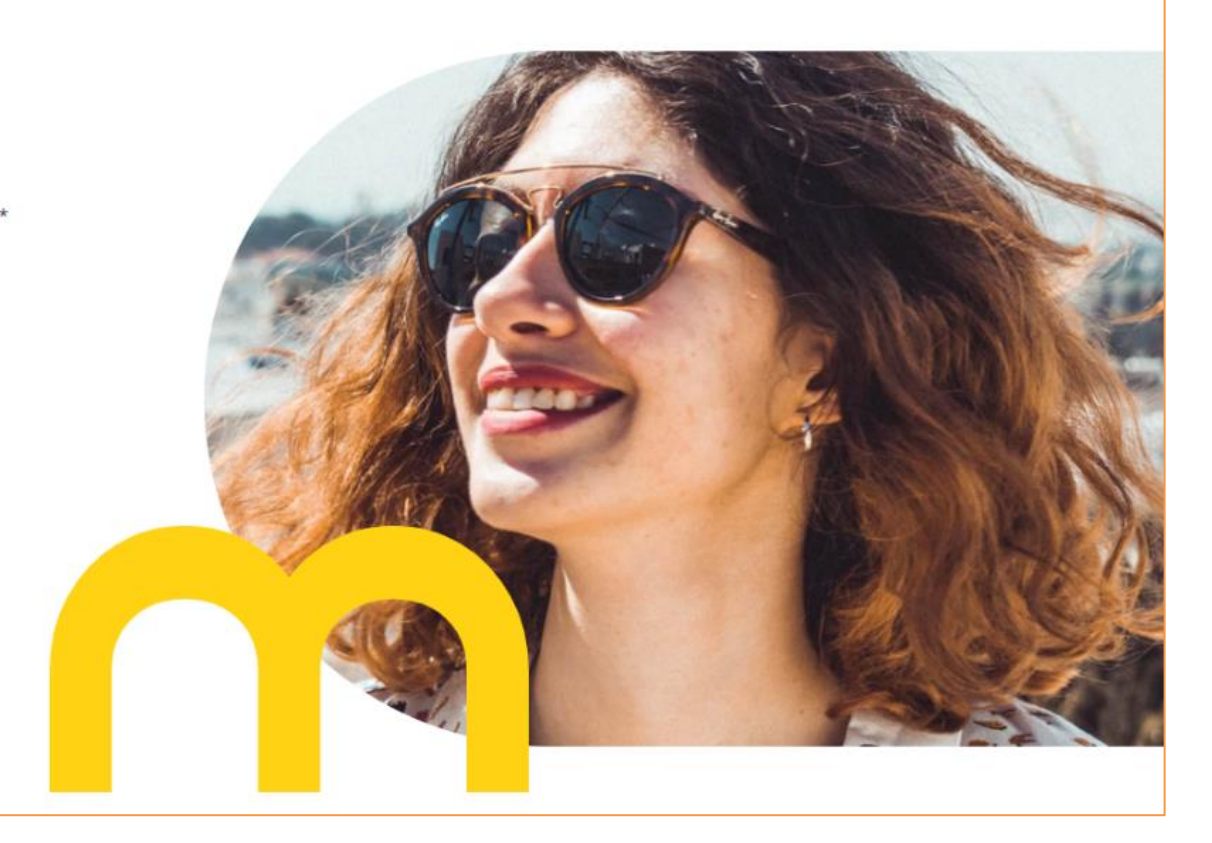

1. Validez

Ensuite

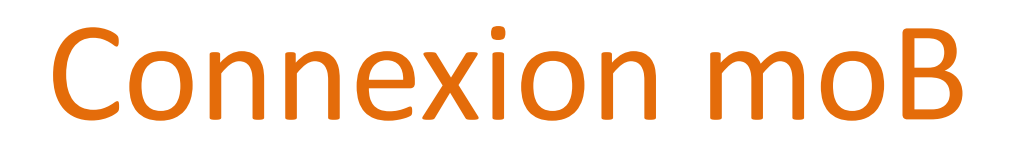

pass pass

covoiturage

### Une fois ce parcours validé, vous trouvez en **bas de votre profil** la page suivante :

| Pı | rime covoiturage CEE                                                                               |                 |
|----|----------------------------------------------------------------------------------------------------|-----------------|
|    | Suivi des trajets                                                                                  |                 |
|    | Prime longue distance (plus de 80km)                                                               |                 |
|    | 0/3 trajets longs                                                                                  |                 |
|    | <ul> <li>Preuve géolocalisée du conducteur et du passager</li> <li>Trajet payé en ligne</li> </ul> |                 |
|    | Prime courte distance (jusqu'à 80km)                                                               |                 |
|    | 0/10 trajets courts                                                                                |                 |
|    | <ul> <li>Preuve géolocalisée du conducteur et du passager</li> </ul>                               |                 |
|    | 0                                                                                                  | C               |
|    | Preuves de covoiturage en cours de validation                                                      | Preuves de covo |

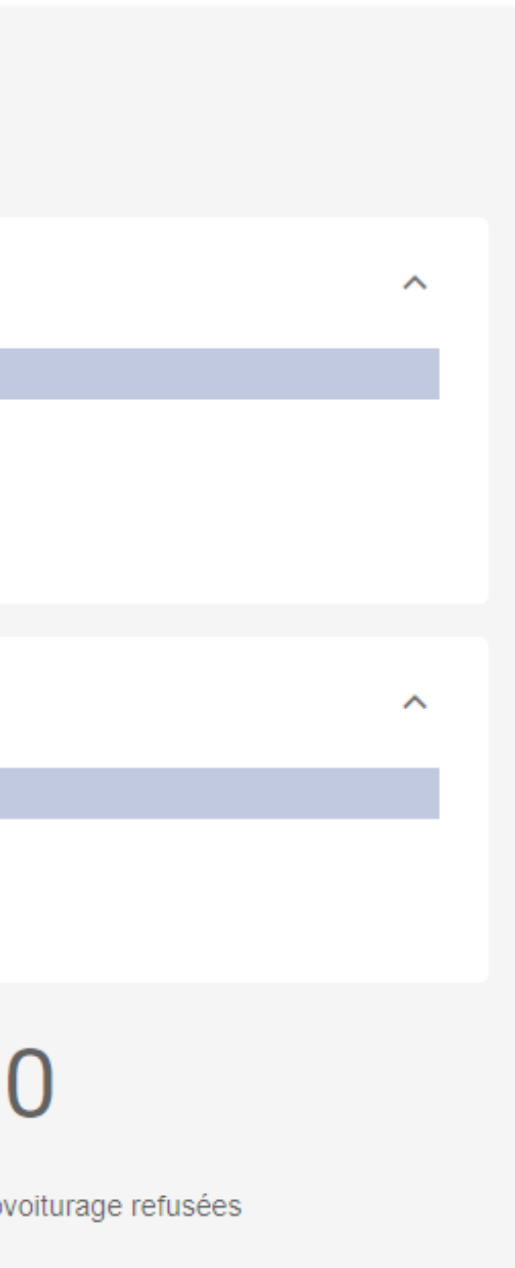

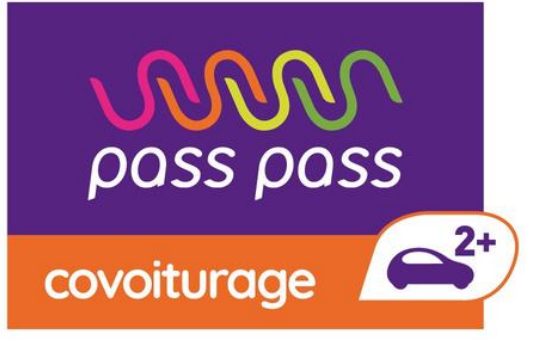

## Enregistrement de vos trajets

| $\rho_{OSS} \rho_{OSS}$ covoiturage §           |             |
|-------------------------------------------------|-------------|
|                                                 | 1. <b>P</b> |
| Lieu de départ<br>Lieu de départ                | 2. <b>T</b> |
| ↑↓<br>Lieu d'arrivée<br>Lieu d'arrivée          | 3.C         |
| Date 24/03/2023 Trajet régulier                 | 4. <b>V</b> |
| RECHERCHER UN COVOITURAGE                       | ten         |
| PUBLIER UNE ANNONCE                             |             |
| Prime covoiturage CEE 🚯                         |             |
| Bénéficier d'une prime covoiturage CEE de 100 € |             |
| Suivre la prime                                 |             |
|                                                 |             |

1. Publier une annonce

2. **Trouvez** un covoiturage

3.Convenir d'un **rendez-vous** 

4. Validez votre trajet en temps réel le jour J

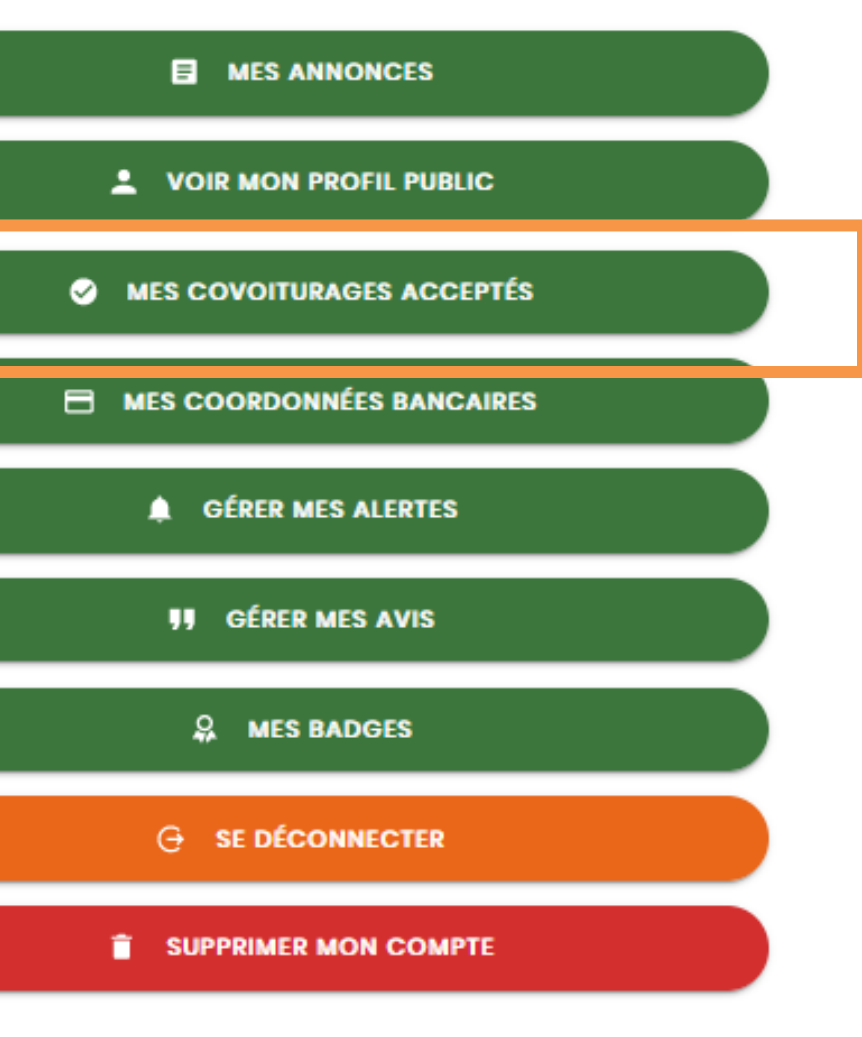

Votre trajet se trouve alors dans Mes covoiturages acceptés

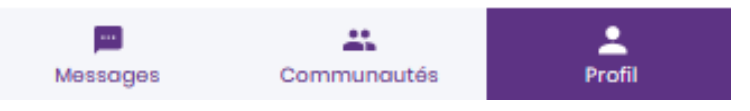

**f** 

Accueil

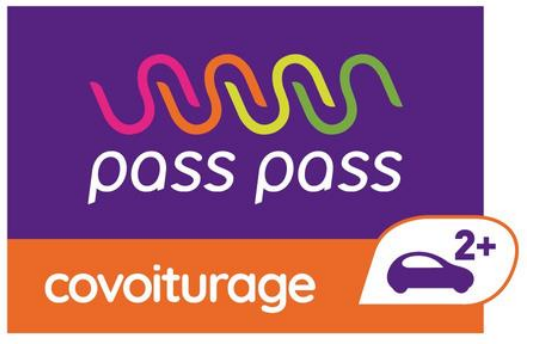

# Paramétrage de la géolocalisation

#### **Sur Android**

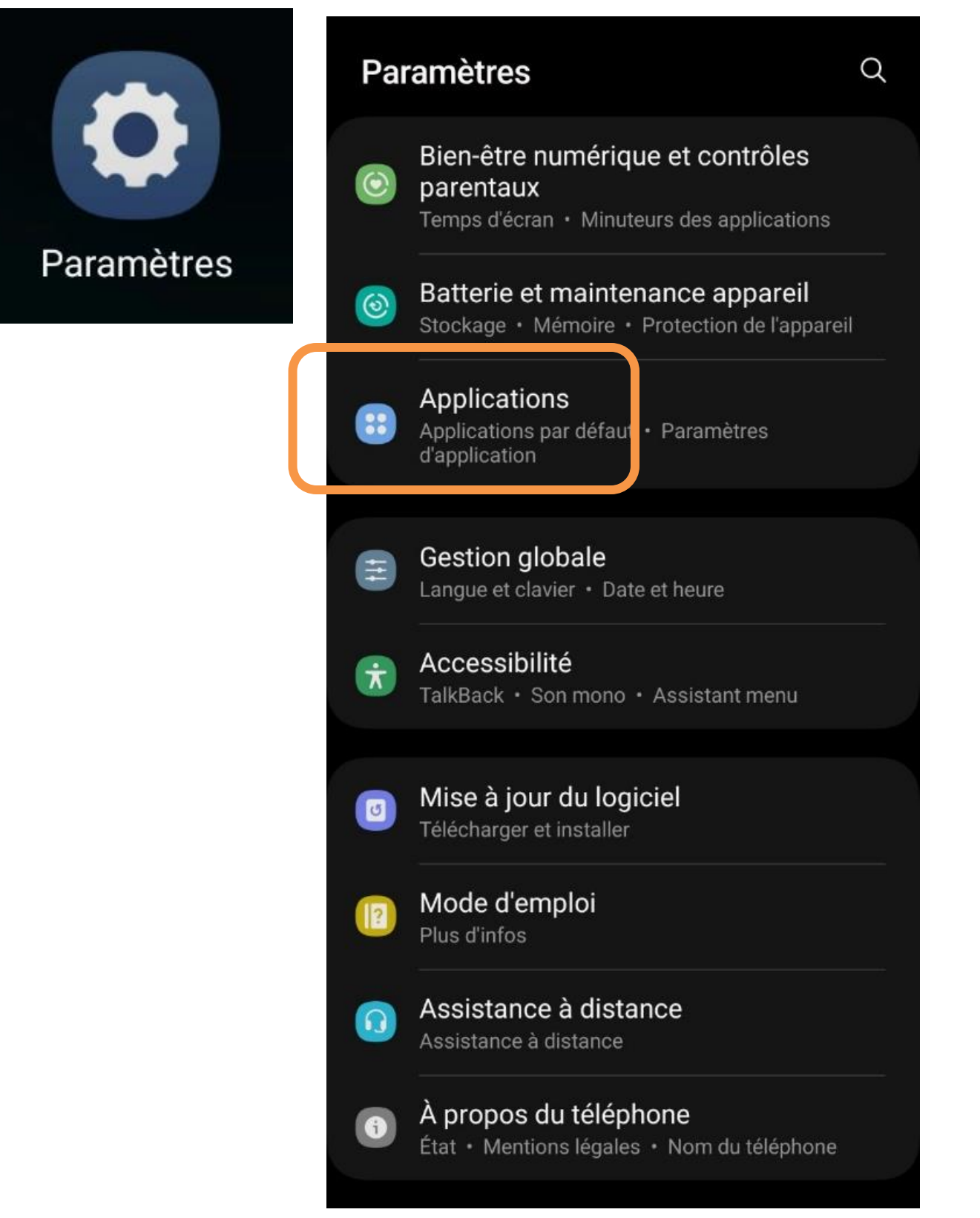

#### Défilez jusqu'à :

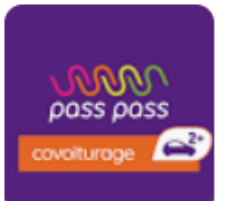

Passpass covoiturage

#### **Autorisations des applications**

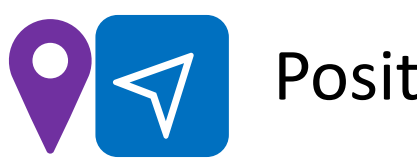

Position

(Autoriser seulement si l'appli est en cours d'utilisation)

#### **Sur iOS**

|            |          | Réglages                   |   |
|------------|----------|----------------------------|---|
|            |          | Ecran d'accueil            | > |
|            | Ì        | Accessibilité              | > |
|            |          | Fond d'écran               | > |
|            |          | Siri et recherche          | > |
|            |          | Touch ID et code           | > |
|            | SOS      | Appel d'urgence            | > |
| <u>s</u> : |          | Notifications d'exposition | > |
|            | <b>D</b> | Batterie                   | > |
|            |          | Confidentialité            | > |
|            |          |                            |   |
|            | Å        | App Store                  | > |
|            |          | Cartes et Apple Pay        | > |
|            |          |                            |   |
|            | P        | Mots de passe              | > |
|            |          | N 4 - 11                   |   |

## Géolocalisation de votre trajet

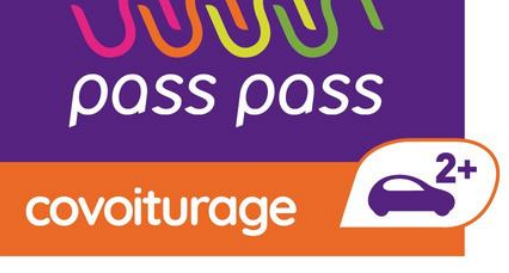

#### 10:00

La preuve géolocalisée d'un trajet en covoiturage vous permet, si elle est exigée par votre employeur ou votre territoire, de leur certifier la réalisation de ce trajet et profiter d'incitatifs comme le forfait mobilité durable.

.... 🗢 🗖

Pour télécharger l'historique de vos covoiturages et preuves, accéder à https://passpasscovoiturage.fr depuis votre ordinateur

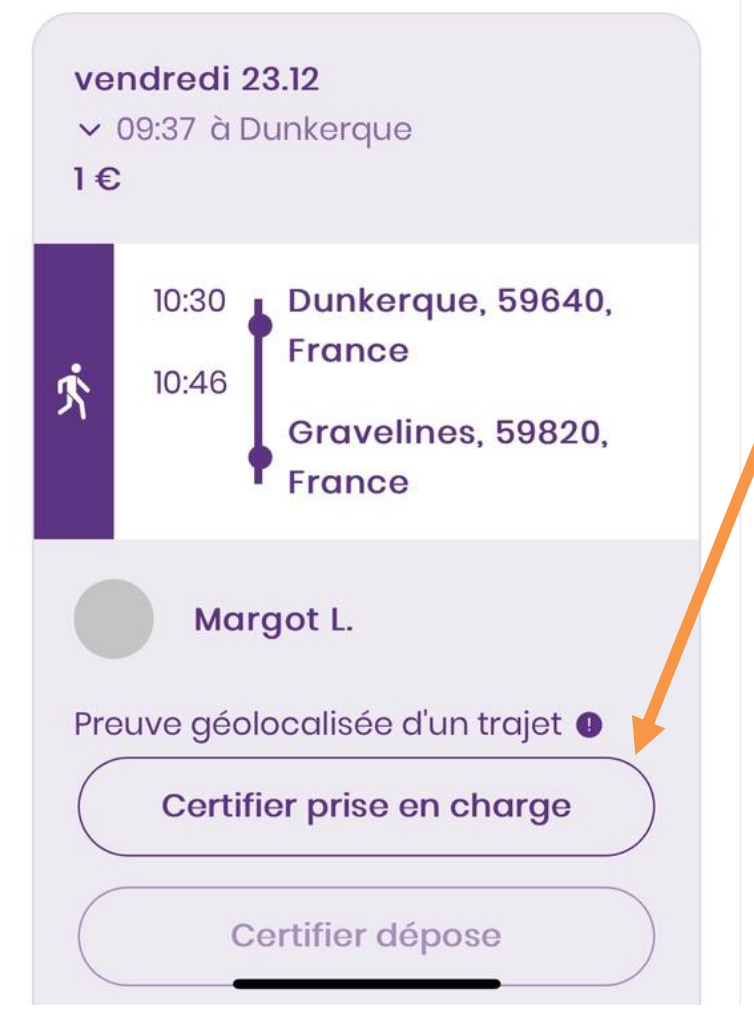

La preuve de classe C nécessite la géolocalisation

du conducteur <u>et</u> du passager au départ <u>et</u> à l'arrivée.

Au début, *certifiez chacun·e* la prise en charge. A la fin certifiez chacun·e la dépose.

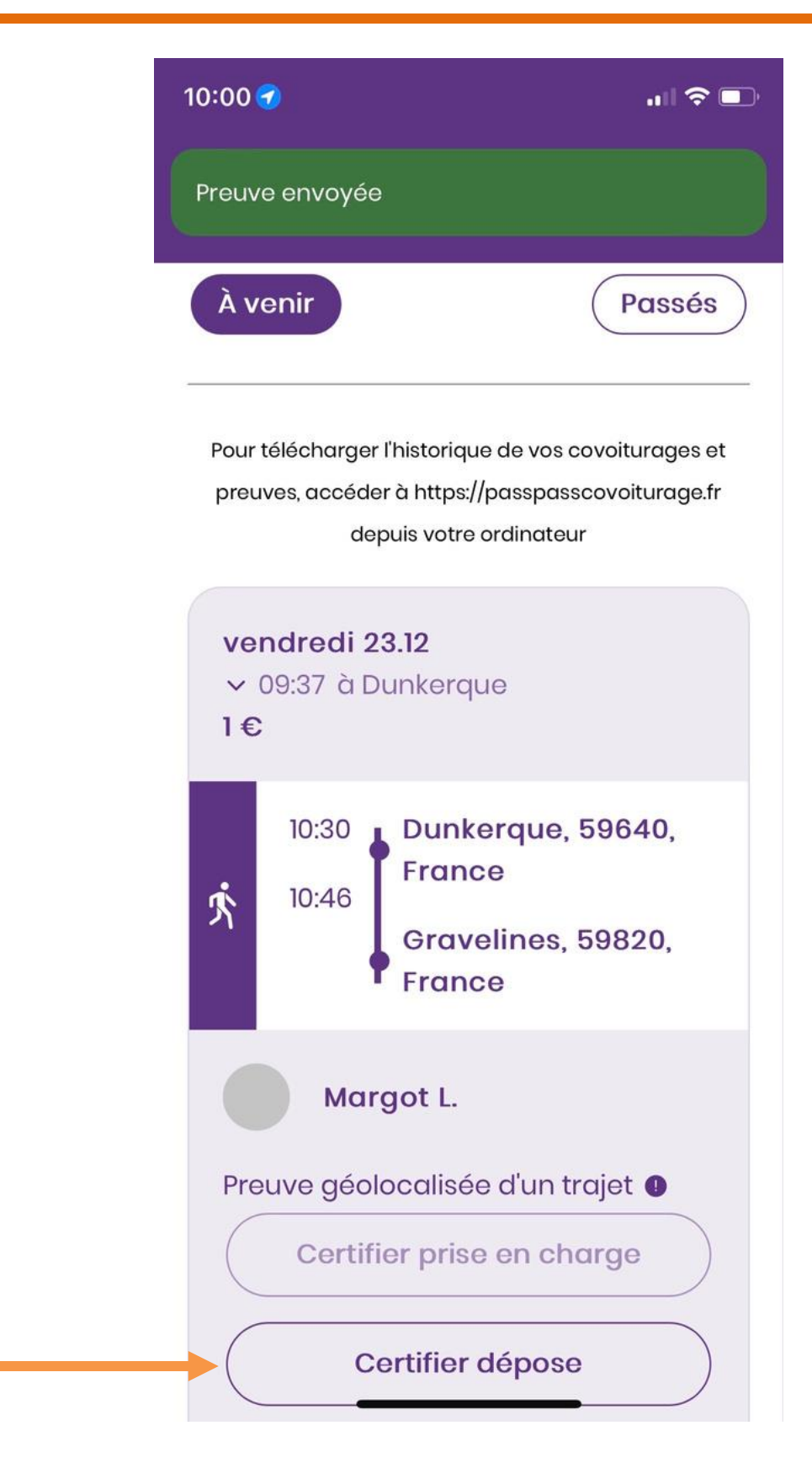

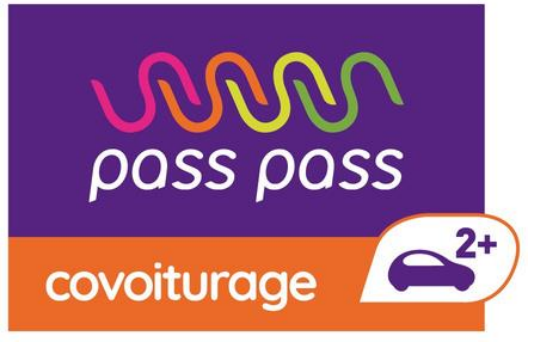

## Validation et paiement de votre trajet

#### Enfin, vous procédez à la validation et au paiement du covoiturage

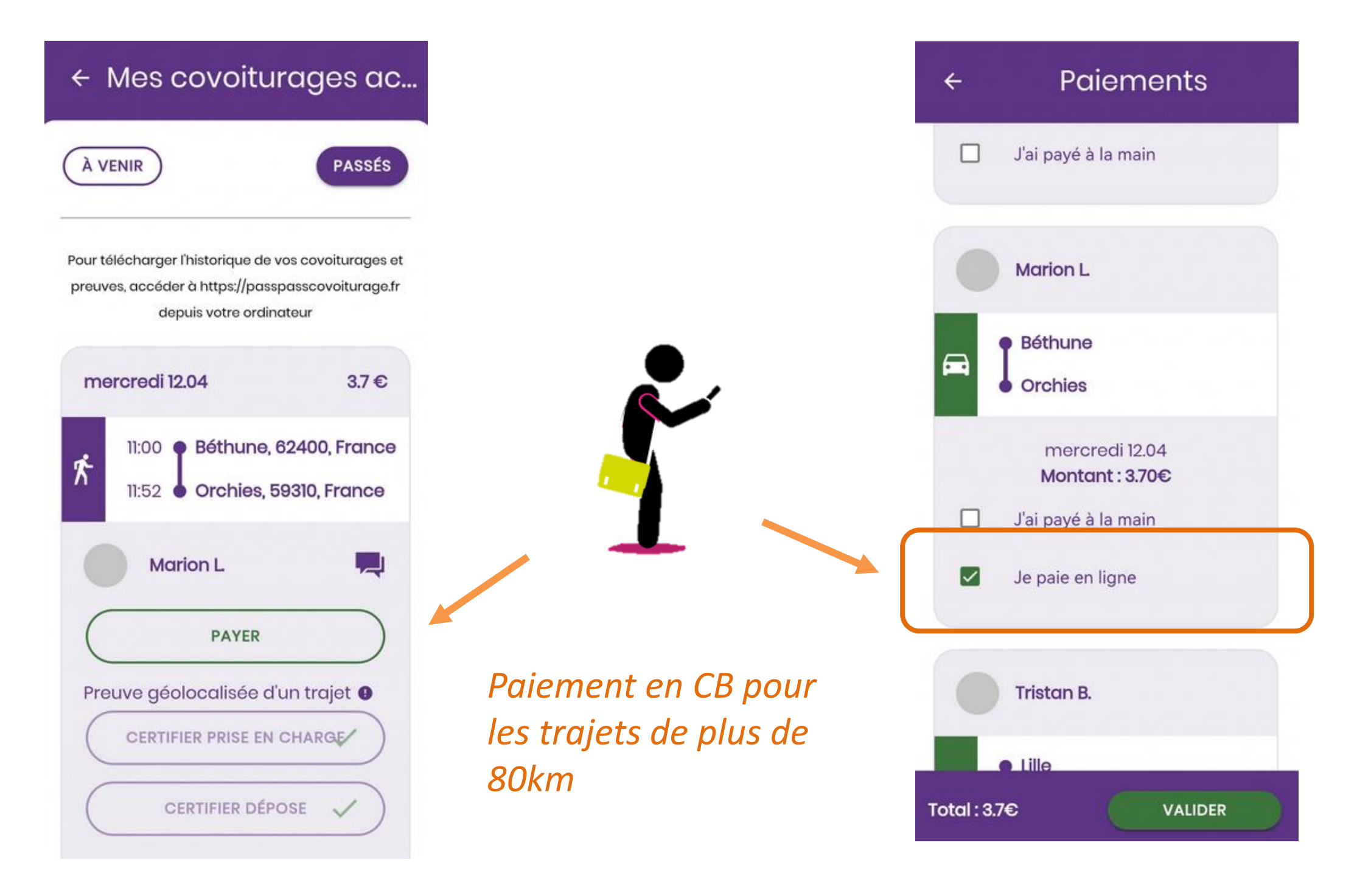

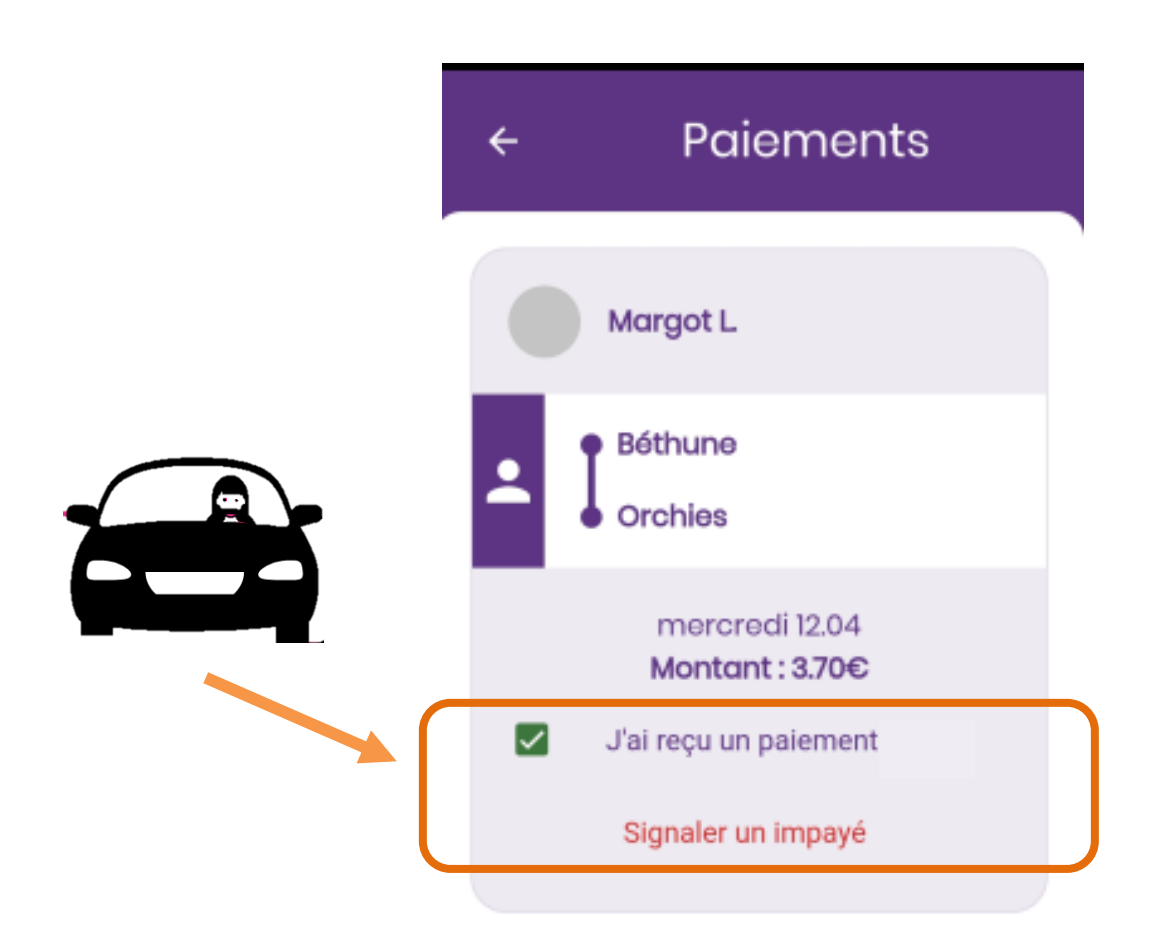

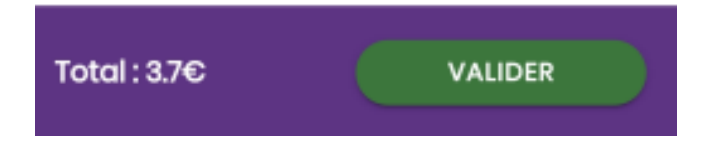

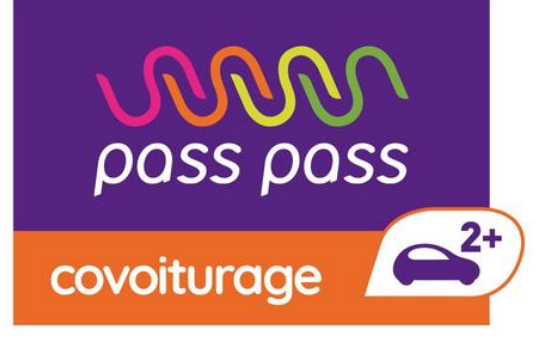

## Merci de votre attention

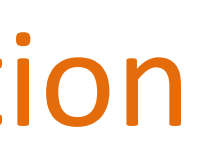